## Vidyalaya SchoolApp for Exam Result

## Guidelines for parents to execute & download the application

- 1. Search & download "Vidyalaya-All-in-One SchoolApp" from Play Store.
- 2. Enter Registration No. as 3382 to get the login screen.
- 3. Enter the username & password (both will be provided by class teacher through class WhatsApp group.)
- 4. Click on Result Sheet icon to view the report card exam-wise.
- 5. This progress card is meant only for the information of parents and student. The original to be collected from the concerned HM for official use.